## **TASCAM** Installing and Activating Cubase LE6

First, install Cubase 6 from the provided CD:

| CUBASE LE6                     |
|--------------------------------|
|                                |
| Choose your preferred language |

1. Select language.

| COUBDASE LEG   WELCOME TO CUBASE LE G!     Cubase LE 6 is a compact version of Steinberg's famed music production system.     Based on the same core tochrologies as Cubase 6, this version offers great tools for composition, recording, editing and mixing. Put it together with a piece of Steinberg's famed music production system.     Based on the same core tochrologies as Cubase 6, this version offers great tools for composition, recording, editing and mixing. Put it together with a piece of Steinberg's famed music production system.     Display to the same core tochrologies as Cubase 0.5 provides a full system solution for producing music in studio quality.     Display to the same core tochrology trusted daily by professional and the same core tochrology trusted daily by professional and the same core tochrology trusted daily by professio |
|----------------------------------------------------------------------------------------------------|
| COURDASELEG WELCOME TO CUBASE LE G! Classe LE 6 is a compact version of Steinberg's famed music production system. Table of the same core technologies as Cubase 6, this version offers great tools for composition, recording, editing and mixing. PLit toggether with a piece of Steinberg remains hardware and Cubase LE 6 provides a full system solution for pro- during music in studio quality. Top fue fault are available in Cubase LE fail. Bed on prover Cubase technology trusted daily by professional are during and more from event                                                                                                    |
| CUDDADE LEG     WELCOME TO CUBASE LE 6!       Cubase LE 6 is a compact version of Steinberg's famed music production system.<br>Based on the same core technologies as Cubase 6; this version offers great tools<br>for composition, recording, editing and mixing. Put it together with a piece of Stein-<br>berg or Minana's hardware and Cubase LE 6 provides a full system solution for pro-<br>ducing music in studio quality.       Top five features available in Cubase LE 6:       Based on proven Cubase technology trusted daily by professionals<br>are on provent proved.                                                                                                    |
| Cobase LE 6 is a compact version of Steinberg's famed music production system.<br>Based on the same core technologies as Cobase 6, this version offers great tools<br>for composition, recording, odding and mixing. Put it together with a piece of Stein-<br>berg or Yamaha hardware and Cobase LE 6 provides a full system solution for pro-<br>ducing music in studio quality.<br><b>Top five features available in Cubase LE 6:</b><br>Based on proven Cubase technology trusted daily by professionals                                                                                                    |
| Top five features available in Cubase LE 6:                                                                                                    |
| Based on proven Cubase technology trusted daily by professionals<br>exceed the world                                                                                                    |
| around the whole                                                                                                    |
| Finest tools for audio and MIDI recording, editing and mixing, including a streamlined notation editor                                                                                                    |
| Supports up to 32 audio and 48 MIDI tracks simultaneously                                                                                                    |
| Includes 26 powerful audio effects and HALion Sonic SE workstation instrument                                                                                                    |
| Easy upgrading to Cubase Elements 6 at an exceptional price                                                                                                    |
| After installing, Cubase LE 6 runs for 30 days.<br>For a permanent license you are required to register online at no extra charge.                                                                                                    |
| $\mathbf{\Theta}$                                                                                                    |

2. Read and follow the instructions in the next screen. Note the following warning: "After installing, Cubase LE 6 runs for 30 days. For a permanent license you are required to register online at no extra charge."

Press the **arrow** at the bottom right corner of the window.

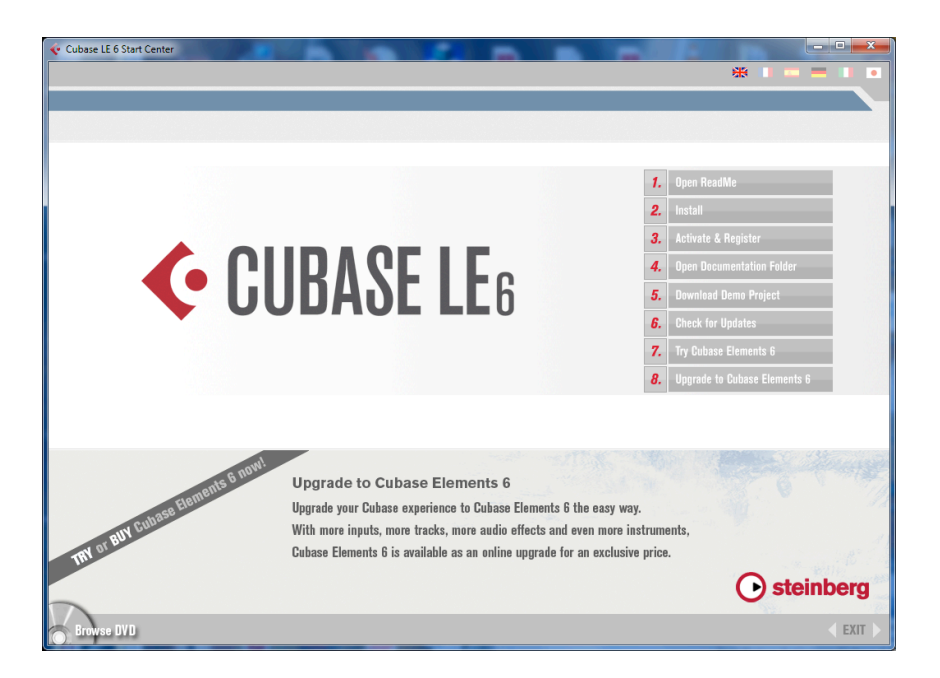

3. Select item #2: "Install from the Cubase LE 6 Start Center screen."

| O Cubase LE AI Elements 6                                                                        |                                                                        |
|--------------------------------------------------------------------------------------------------|------------------------------------------------------------------------|
|                                                                                                  | ⊖ steinberg                                                            |
| Welcome                                                                                          |                                                                        |
| Welcome to the Cubase LE AI Elements 6 Se<br>This program will install Cubase LE AI Element      | tup program.<br>is 6 on your computer.                                 |
| Click Next to proceed with the default installat<br>Advanced users may also click Customize to o | ion of Cubase LE Al Elements 6.<br>configure the installation process. |
| <u>C</u> ustomize                                                                                | Cancel                                                                 |

4. Press **Next** to continue

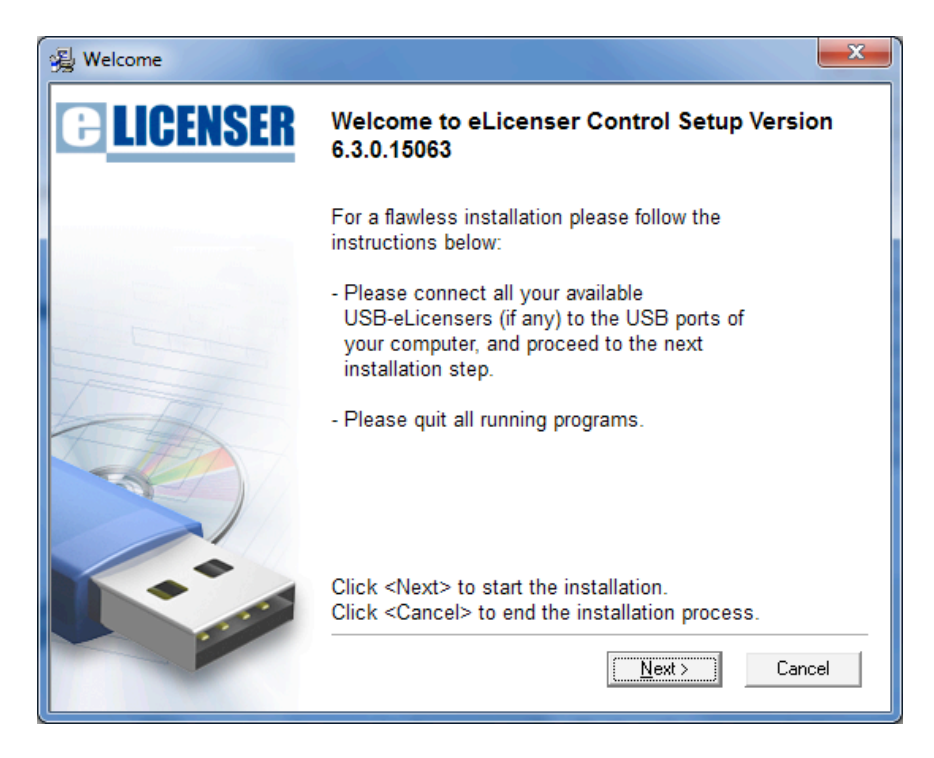

5. Follow the eLicenser instructions for installation.

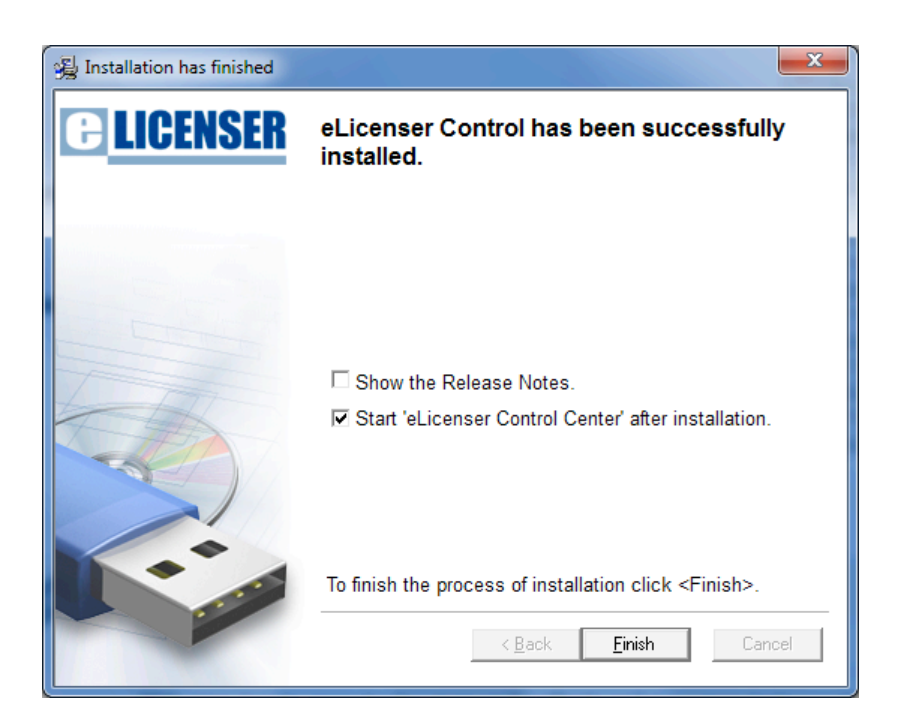

6. Select "Start 'eLicenser Control Center after installation". Press Finish.

| Image: Sector Control Center (elCC)     Image: Sector Control Center - Overview     Image: Sector Control Center - Overview     Image: Control Center - Overview     Image: Control Center - Overview <tr< th=""><th>Cubase LE 6 Start Center</th><th></th><th>*</th><th>- 0</th></tr<> | Cubase LE 6 Start Center                                                                                                    |                                                                                                    | *     | - 0   |
|----------------------------------------------------------------------------------------------------|----------------------------------------------------------------------------------------------------|----------------------------------------------------------------------------------------------------|-------|-------|
| File   Edit   Att   Wetcome to eliconner Control Center - Overview     File   File   File   Consert   Consert     File   Consert   Consert   Consert   Consert     File   Consert   Consert   Consert   Consert     File   Consert   Consert   Consert   Consert     File   Consert   Consert   Consert   Consert   Consert     File   Consert   Consert <th>elicenser Control Center (eLC Version 6.3.0.15063)</th> <th></th> <th>- • ×</th> <th></th>                                                                                                    | elicenser Control Center (eLC Version 6.3.0.15063)                                                                                                    |                                                                                                    | - • × |       |
|                                                                                                    | File Edit Att<br>Exter Activa<br>Exter Activa<br>Elicenser Control Center<br>The Mathematical Control Center<br>The Mathematical Control Center<br>The Mathematical Center<br>The Mathematical Center<br>The Control Center<br>The Control Center<br>The Control Center<br>The Control Center<br>The Control Center<br>The Control Center<br>The Control Center<br>The Control Center<br>The Control Center<br>The Control Center<br>The Control Center<br>The Control Center<br>Control Center<br>The Control Center<br>The Control Center<br>The Control Center<br>The Control Center<br>The Control Center<br>The Control Center<br>Control Center<br>The Setup Wizard is ready<br>What<br>Control Center<br>The Setup Wizard is ready<br>Control Center<br>Control Center<br>The Setup Wizard is ready<br>Control Center<br>The Setup Wizard is ready<br>Control Center<br>Control Center<br>Center<br>Center<br>Center<br>Center<br>C | (eLCC)<br>Deverview<br>ments 6 Setup<br>TTS6 CUBASE LE6 AI 6 steinber<br>to begin the Installation<br>talation.<br>C Back Install Cancel<br>C ancel<br>C sets up Cancel | Help  | Therg |

6. Press Install.

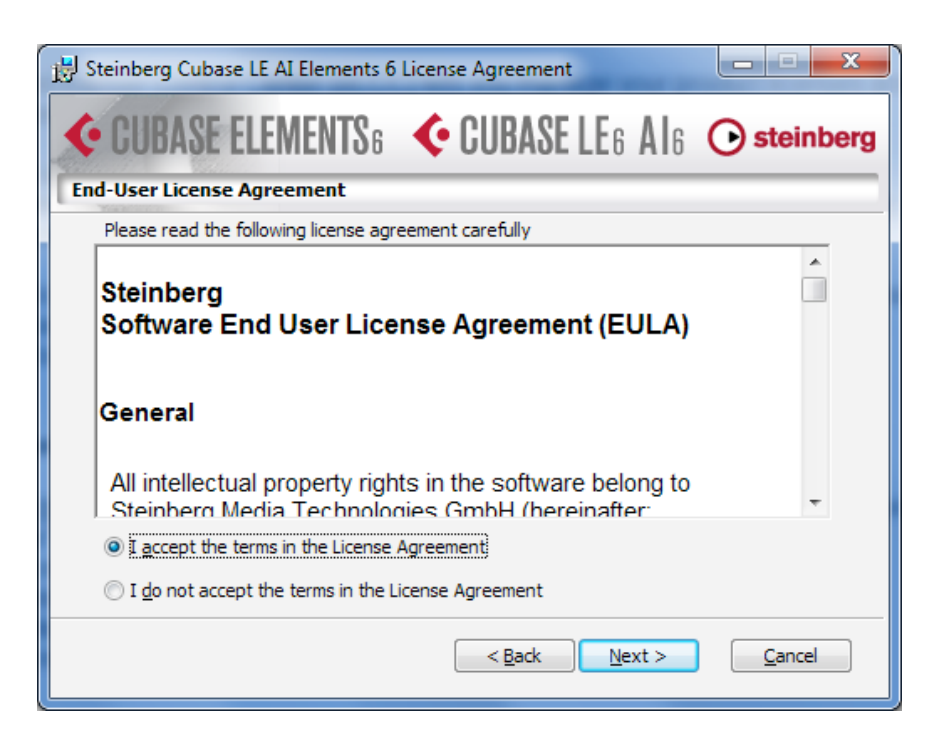

7. Accept the License Agreement. Press Next.

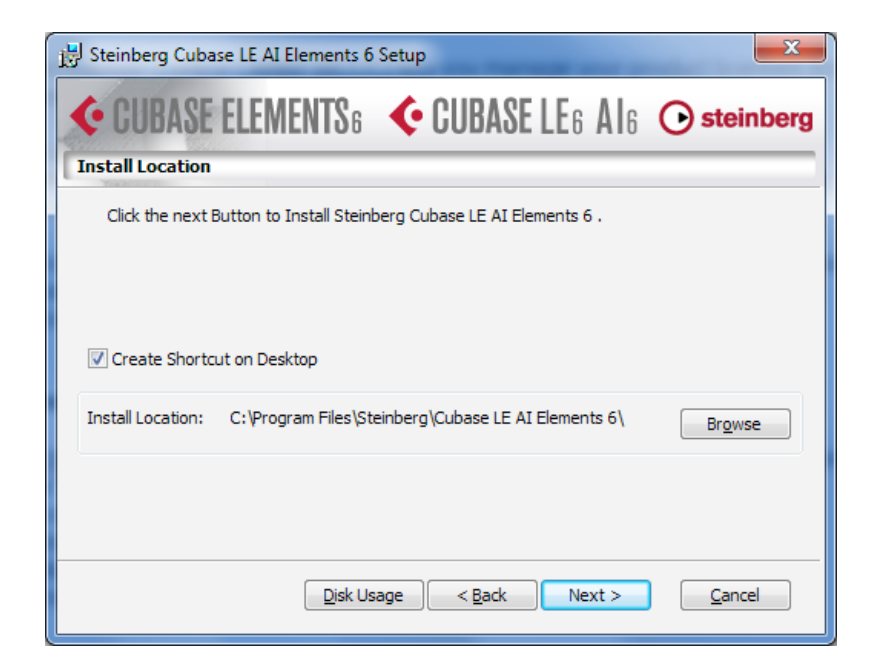

8. Press Next.

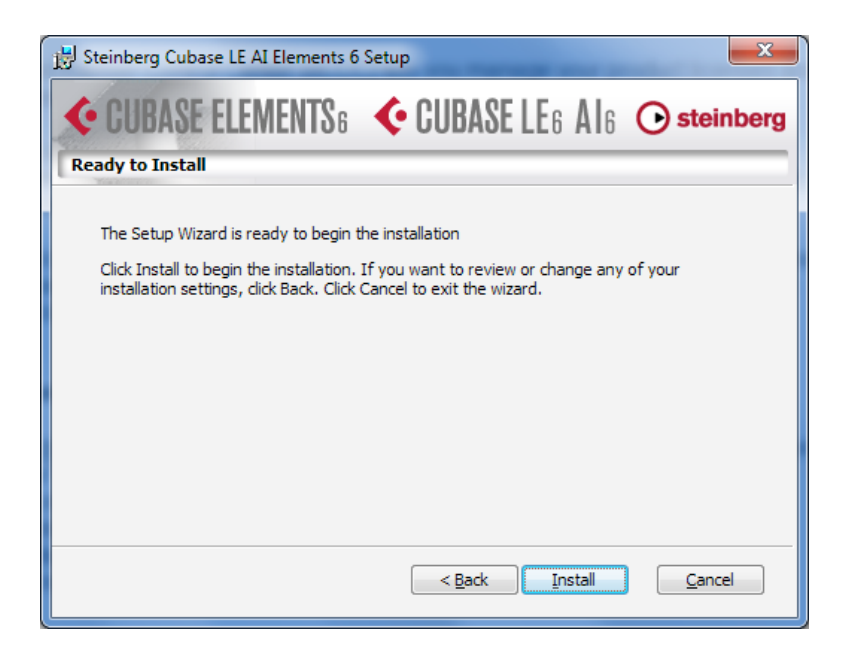

9. Press Install.

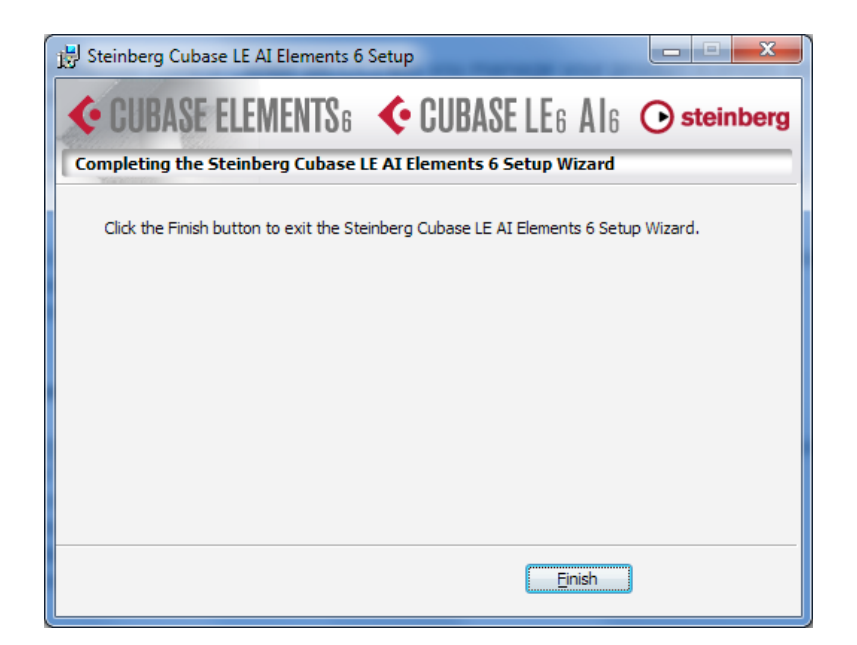

10. Press Finish.

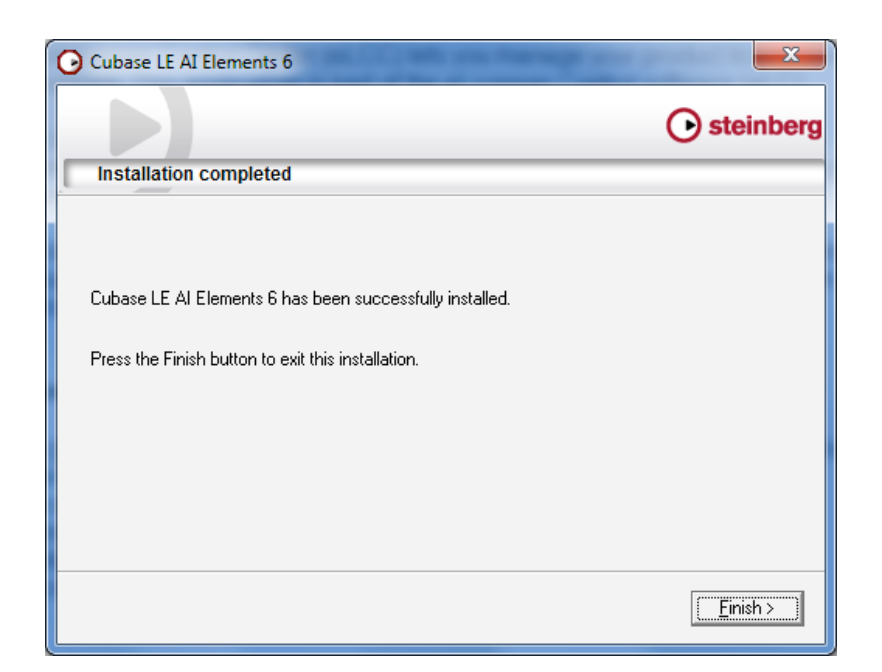

11. Press Finish again.

After Cubase is installed, you need to complete the eLicenser registration to use the software past the demo period of 30 days. The next pages cover this second part of installation.

1. Launch the eLicenser Control Center app if it isn't open already.

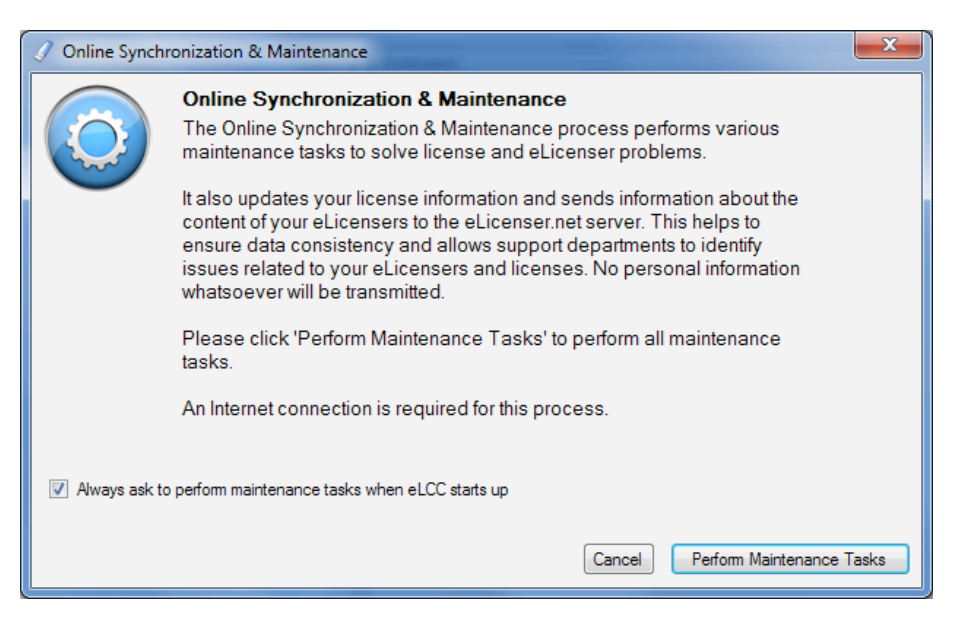

2. Select "Perform Maintenance Tasks".

| 🧷 eLicenser Control Center (eLC Version 6.3.0.15063) |             | - • ×       |
|------------------------------------------------------|-------------|-------------|
| <u>File Edit Actions Support H</u> elp               |             |             |
| Enter Activation Code                                | Maintenance | (2)<br>Help |
| eLicensers                                           | Licenses    |             |
| My Licenses<br>All available licenses                |             |             |
| 8675933789 - FA5B6ADDCA<br>Soft-eLicenser (SeL)      |             |             |
|                                                      |             |             |
|                                                      |             |             |
|                                                      |             |             |
|                                                      |             |             |
|                                                      |             |             |
|                                                      |             |             |
|                                                      |             |             |
|                                                      |             |             |

3. Your eLicenser number is shown here. You will need this license number later once you've set up your **MySteinberg** account. (Note: You can copy your eLicenser number to the clipboard from the Register menu.)

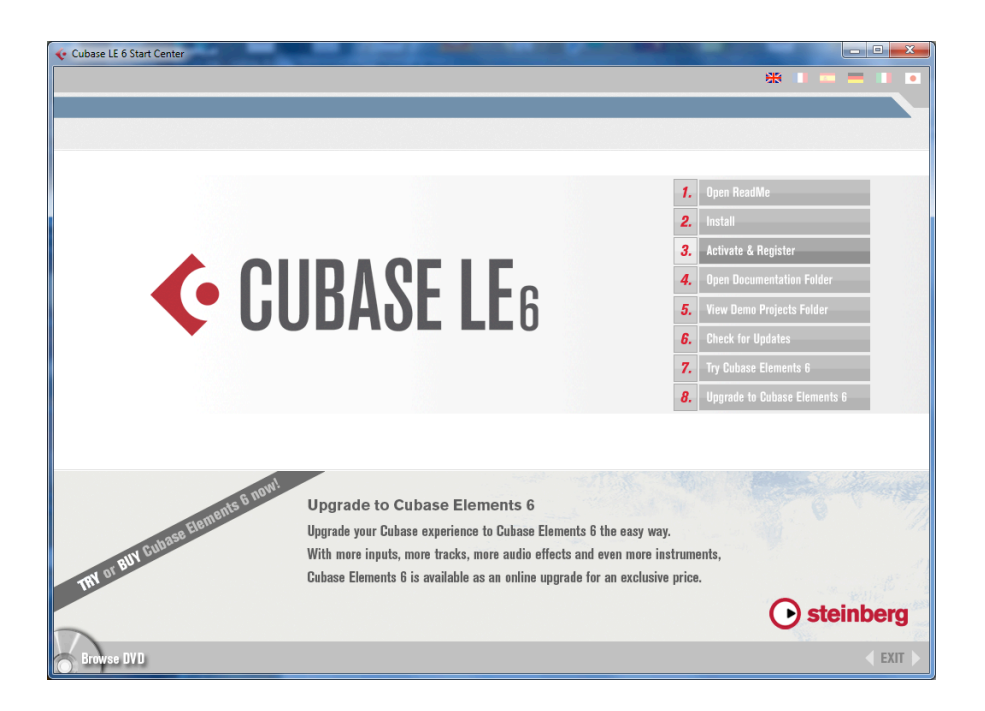

4. **Select item 3,** "Activate & Register," from the Cubase LE 6 Start Center screen. This will take you to the Steinberg Cubase LE 6 Activation & Registration webpage.

Note: This is a Steinberg process and not controlled by TASCAM

|                                                                                                    | - • ×        |
|----------------------------------------------------------------------------------------------------|--------------|
| O http://www.steinberg.net/en/landing ▼ 20 Cubase LE 6 Activation & R ×                                                                                                    | <b>n</b> ★ ₩ |
| Eile Edit View Favorites Iools Help                                                                                                    | х 📆 🕶        |
| · · · · · · · · · · · · · · · · · · ·                                                                                                    |              |
| CUBASE LEG                                                                                                    |              |
| DEUTSCHE VERSION 🐳                                                                                                    |              |
| 日本語環境の方はこちら一座                                                                                                    |              |
| CUBASE LE 6 ACTIVATION & REGISTRATION<br>Thank you for choosing to permanently activate Cubase LE 6. Activating your Cubase LE 6 automatically registers it with Steinberg,<br>giving you access to our extensive download section, technical support facilities and special upgrades.                                                                                                    | E            |
| HOW TO GET THE LICENSE:<br>01. [Install Cubase LE 6]<br>02. Create a MySteinberg account<br>03. Log in to your MySteinberg account and follow the instructions<br>To your MySteinberg account and follow the instructions<br>To your MySteinberg account and follow the instructions<br>To your MySteinberg account and follow the instructions<br>03. Log in to your MySteinberg account and follow the instructions<br>To your MySteinberg account and follow the instructions<br>03. Log in to your MySteinberg account and follow the instructions<br>To your MySteinberg account and follow the instructions<br>To your MySteinberg account account ac |              |
| BACK TO TOP IP                                                                                                    |              |

Licensing your computer is a three step process:

- Install Cubase LE 6
- Create a MySteinberg account
- Log in to your MySteinberg account and follow the instructions

You've already installed the software. Creating you're my Steinberg account is the next part of the process.

5. Select **START NOW** from the lower right corner of the page.

| 💽 Cul    | pase LE 6 Activation & R × 🕑 Add Software :   https://w × +                              |                                    |                                  | _ <b>_</b> × |
|----------|------------------------------------------------------------------------------------------|------------------------------------|----------------------------------|--------------|
| <b>e</b> | ttps://www. <b>steinberg.net</b> /index.php?lan=EN&Language=EN&ProductID=CubaseLE&Versio | n=6.0. 🤝 🤁 🛛 🕌 🗕 AVG Secure Search | ▶ ☆ 自 俞 ⑨                        | - 🛎 🔳 💟      |
|          | Welcome to MySteinberg                                                                   |                                    | Language: Engli                  | sh 🛇         |
|          | Log in or create account                                                                 |                                    |                                  |              |
|          | Email or username                                                                        |                                    |                                  |              |
|          | Password                                                                                 | Forgot password?                   |                                  | =            |
|          | Log in 🔪                                                                                 |                                    |                                  |              |
|          | New to MySteinberg?                                                                      |                                    |                                  |              |
|          |                                                                                          |                                    |                                  |              |
|          | © 2014 Steinberg Media Technologies GmbH. All rights reserved.                           |                                    | About Privacy Policy Terms & Con | ditions      |
|          |                                                                                          |                                    |                                  |              |

6. Select "Create account".

| 💽 Cub  | asse LE 6 Activation & R × 🗿 Add Software :   https://w × +                                                                                                    | X |   |
|--------|----------------------------------------------------------------------------------------------------|---|---|
| 🗲 🔒 ht | ttps://www.steinberg.net/index.php?lan=EN&Language=EN&ProductID=CubaseLE&Version=6.0. 🤊 🖒 📲 - AVG Secure Secret 🛛 🔎 🏠 💼 🍙 👁 💌 🗮                                                                    | V |   |
|        | Welcome to MySteinberg                                                                                                    |   |   |
|        | Create a MySteinberg account now                                                                                                    |   |   |
|        | Email                                                                                                    |   |   |
|        | Password                                                                                                    | 1 |   |
|        | Repeat password                                                                                                    |   |   |
|        | Yes, I want to receive information about updates and new products via email.                                                                                                    |   |   |
|        | Yes, I want to receive individual support (via telephone or email) from Steinberg North America / Yamaha Corporation of America (YCA).<br>Therefore I consent to the forwarding of my data to YCA. |   |   |
|        | Protecting your data is very important to us. Before you proceed, please read and accept the Steinberg privacy policy.                                                                             |   |   |
|        | Back Create MySteinberg account                                                                                                    |   |   |
| <      | "                                                                                                    | • | 4 |

- 7. Fill in all the required information.
  - Check "Yes, I want to receive individual support (via telephone or email) from Steinberg North America/Yamaha Corporation of America (YCA)"
  - Read and accept the Steinberg privacy policy.
  - Select "Create My Steinberg account".

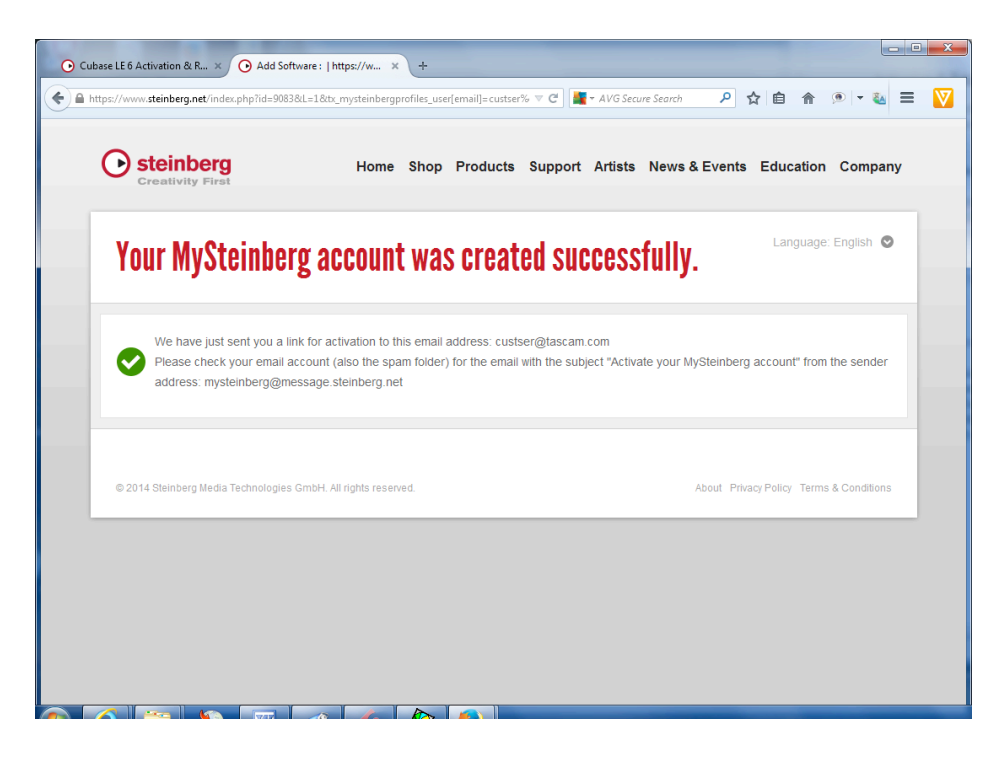

8. If you have completed your account creation properly, you will get the above message. Check the email address you provided to activate your account.

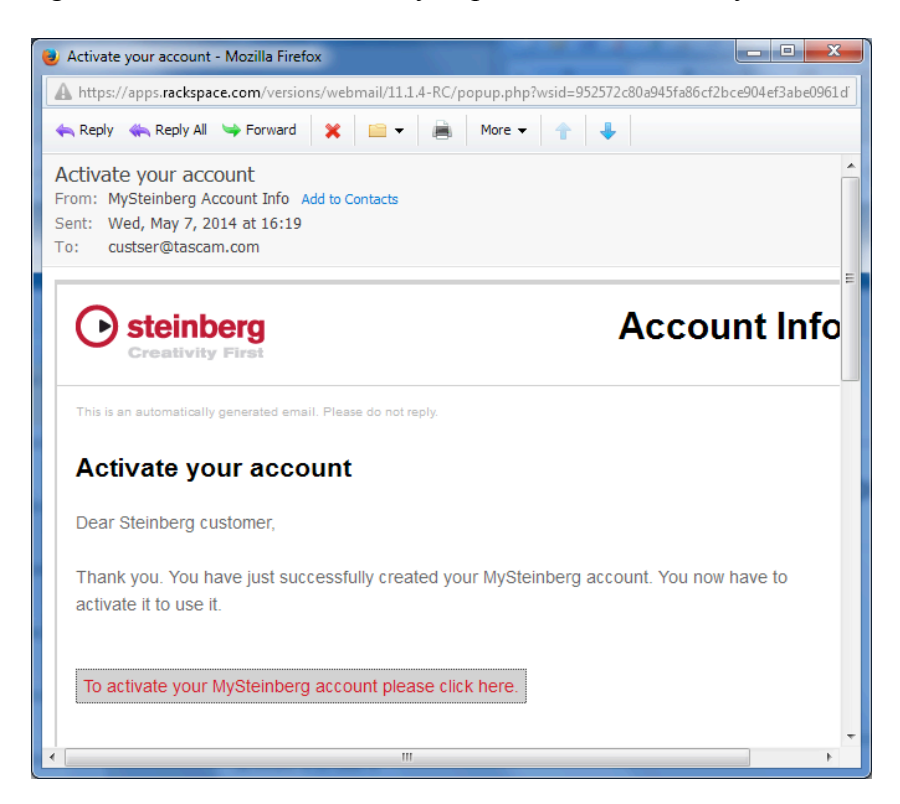

9. Click the "To activate your MySteinberg account…" link in the email you've received.

| tps://www. <b>steinberg.net</b> /index.php?id=90 | 71&L=1&hash=414d904a29826eee  | 3bcdb7cd4350e51 | ad 🔻 🕑  🗮 🕶 AVG Sa     | ecure Search 🔎     | ☆ 自 余     | ۹ 💌 🧐     |
|--------------------------------------------------|-------------------------------|-----------------|------------------------|--------------------|-----------|-----------|
| steinberg Creativity First                       | Home Shop                     | Products        | Support Artists        | News & Events      | Education | Company   |
| Welcome to MyS                                   | teinberg                      |                 |                        |                    | Language: | English 오 |
| Activation of your account                       |                               |                 |                        |                    |           |           |
| Your MySteinberg accoun                          | t was activated successfully. | Please log in w | ith your email address | and your password. |           |           |
| custser@tascam.com                               |                               |                 |                        |                    |           |           |
| Password                                         |                               |                 |                        |                    |           |           |
| •••••                                            |                               |                 | Forgot password?       |                    |           |           |
| Log in                                           |                               |                 |                        |                    |           |           |
|                                                  |                               |                 |                        |                    |           |           |

10. Enter the password you created. Press **Log in**.

| O Cubase LE 6 Activation & R.,. × O My Products :   https://www × +                                   |                                         |
|----------------------------------------------------------------------------------------------------|-----------------------------------------|
| 🔹 🗎 https://www.steinberg.net/index.php?id=9073&L=1&tx_mysteinbergprofiles_user[controller]=Userl 🛡 C | 'G Secure Search 🔎 🏠 💼 🏦 💌 🔫 🔤 💟        |
| Oreativity First Home Shop Products Support Art                                                       | tists News & Events Education Company   |
| <b>My Products</b> My Profile My Support My Forum My Newsletter                                       | Language: English 🛇                     |
| My Products                                                                                           | custser@tascam.com<br>Log out           |
| Enter Download Access Code + Add software + Add hard                                                  | iware 🕇                                 |
| Software eLicensers                                                                                   |                                         |
| © 2014 Steinberg Media Technologies GmbH. All rights reserved.                                        | About Privacy Policy Terms & Conditions |
|                                                                                                    |                                         |
|                                                                                                    |                                         |
|                                                                                                    |                                         |

11. Select **Add software** and complete this process. You will need your eLicenser number, as referenced earlier.

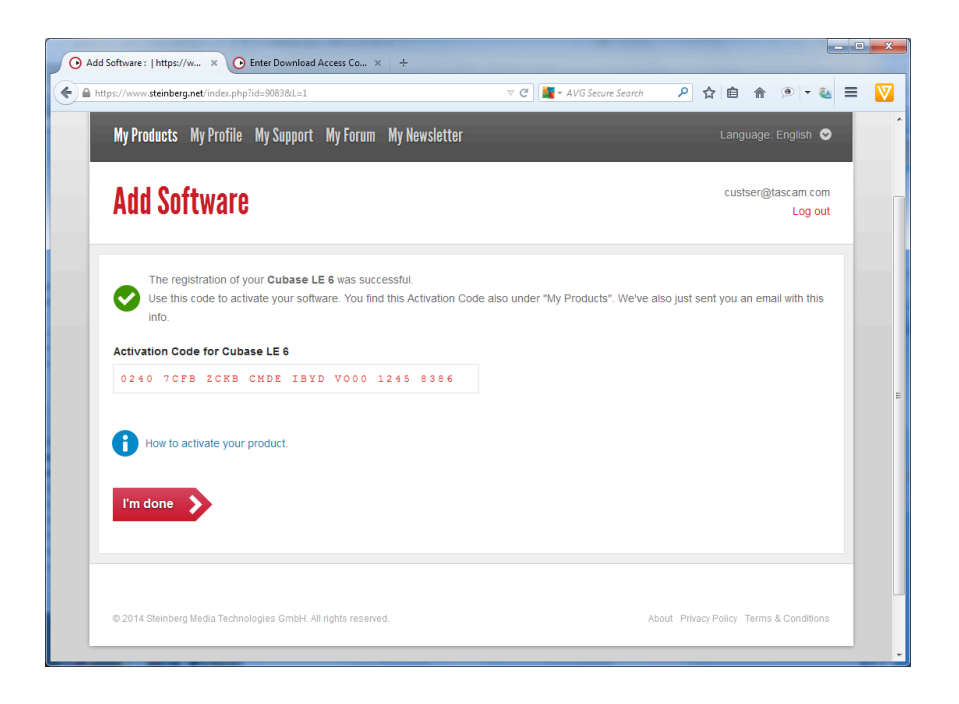

## 12. IMPORTANT

Once you have completed the "Add software" process, the next screen gives you the <u>LICENSE ACTIVATION CODE</u> you will be asked for. COPY THIS CODE DOWN, then click **I'm done.** 

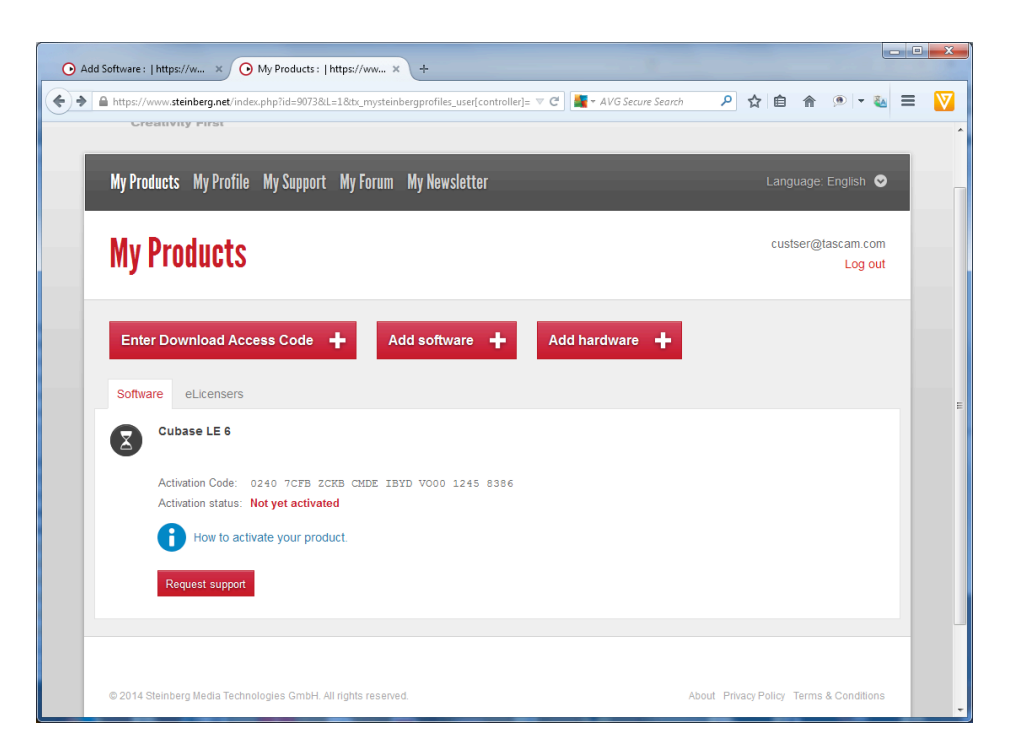

13. Click the **How to activate your product** link and follow the instructions.

14. Once this process has been completed you will receive a confirmation email that will include a copy of the activation code.

You have now completed Steinberg's Registration & Activation process.